## വാങ്ങുന്നയാളുടെ (BUYER) രജിസ്ട്രേഷൻ പ്രക്രിയ

രജിസ്റ്റർ ചെയ്യുന്നതിന് ദയവായി ലിങ്ക് സന്ദർശിക്കുക https://www.mstcecommerce.com

വാങ്ങുന്നയാളുടെ രജിസ്ട്രേഷൻ നടപടികൾ താഴെ നൽകിയിരിക്കുന്ന ഘട്ടങ്ങളിലൂടെ

പൂർത്തീകരിക്കേണ്ടതാണ്

വാങ്ങുന്നയാളുടെ രജിസ്ട്രേഷൻ നടപടികൾ താഴെ പറയുന്ന പ്രകാരം പൂർത്തീകരിക്കേണ്ടതാണ്

- 1. പ്രധാന മെനുവിൽ നിന്ന് E-Auction തിരഞ്ഞെടുക്കുക
- 2. തുടർന്ന് വരുന്ന സബ് മെനുവിൽ നിന്നും General Auction തിരഞ്ഞെടുക്കുക
- 3. NEW REGISTRATION ക്ലിക്ക് ചെയ്യുക
- 4. REGISTER AS BUYER രജിസ്റ്റർ ചെയ്യുക
- 5. General Scrap Auction തിരഞ്ഞെടുത്ത് Proceed ക്ലിക്കുചെയ്യുക
- 6. നിങ്ങളുടെ EMAIL ID ഉം MOBILE NO ഉം നൽകുക (രെജിസ്ട്രേഷന് സമയം നൽകുന്ന ഇമെയിൽ ID യും മൊബൈൽ നമ്പറും പിന്നീട് മാറ്റം വരുത്താൻ കഴിയുന്നതല്ല, അതിനാൽ ദയവായി ശരിയായ വിശദാംശങ്ങൾ നൽകി എന്നുറപ്പുവരുത്തുക\*), ഡിസ്ല യിൽ നൽകിയിരിക്കുന്ന Captcha നൽകിയതിന് ശേഷം GENERATE OTP ക്ലിക്കുചെയ്യുക
- 7. ഇമെയിലിലും മൊബൈലിലും ലഭിച്ച OTPകൾ നൽകി SUBMIT ക്ലിക്ക് ചെയ്യുക
- 8. തുടർന്ന് വരുന്ന പേജിൽ, നിങ്ങളുടെ കമ്പനി വിശദാംശങ്ങൾ (അതായത് കമ്പനിയുടെ പേര്, വിലാസം, തിരഞ്ഞെടുത്ത യൂസർ ഐഡി, പാസ്വേഡ് )എന്നിവ നൽകി SUBMIT ക്ലിക്കുചെയ്യുക.
- 9. നിങ്ങളുടെ കമ്പനി വിശദാംശങ്ങൾ നൽകുമ്പോൾ, പാൻ, ജിഎസ്ടി എന്നിവയുടെ വിശദാംശങ്ങൾ പരിശോദി ന്നുന്നതാണ്
- 10. രജിസ്ട്രേഷൻ പൂർത്തിയാകുമ്പോൾ, ലേലം ചെയ്യുന്നയാൾക്ക് രജിസ്ട്രേഷൻ സമയത്ത് നൽകിയിരിക്കുന്ന USER ഐഡിയും PASSWORD നൽകി ഹോം പേജിൽ നിന്ന് ലോഗിൻ ചെയ്യാൻ കഴിയും.
- 11. ഇ-പേയ്മെന്റ് തിരഞ്ഞെടുത്ത് രജിസ്ട്രേഷൻ ഫീസായ (ഒറ്റത്തവണ പേയ്മെന്റ്) 10,000/- രൂപ അതായത് ജിഎസ്ടി ഉൾപ്പെടെ 11,800/- രൂപ NET BANKING/ NEFT/RTGS വഴി പൂർത്തിയാക്കുക.
  - എ. നിങ്ങളുടെ MSTC ലോഗിനിലെ ഹോം പേജിനുള്ളിൽ നൽകിയിരിക്കുന്ന "PAY PRE-BID EMD" ലിങ്കിൽ ക്ലിക്ക് ചെയ്യുക.
  - ബി. "PRE-BID EMD FEES " എന്ന ഫീൽഡിൽ ഓക്ഷൻ കാറ്റലോഗിലെ e-Auction/ Lot(s) ൽ സൂചിപ്പിച്ചിരിക്കുന്ന പ്രകാരമുള്ള തുക നൽകുക.
  - സി. SELECT PAYMENT TYPE എന്ന ഫീൽഡിൽ RTGS/NEFT അല്ലെങ്കിൽ ONLINE PAYMENT മോഡ് തിരഞ്ഞെടുത്തതിന് ശേഷം ""Proceed to Payment" എന്നതിൽ ക്ലിക്ക് ചെയ്യുക.
  - ഡി. നിങ്ങളുടെ കമ്പനി ബാങ്ക് അക്കൗണ്ടിന്റെ വിവരങ്ങൾ പൂരിപ്പിച്ച് ""Generate Challan" ബട്ടണിൽ ക്ലിക്ക് ചെയ്യുക.
  - ഇ. MSTC ബാങ്ക് അക്കൗണ്ടും തുകയുടെ വിശദാംശങ്ങളും അടങ്ങിയ "RTGS ഫണ്ട് ട്രാൻസ്കർ അപേക്ഷാ ഫോം" പ്രിന്റ് ചെയ്യ് നിങ്ങളുടെ ബാങ്ക് വഴി (RTGS/NEFT), MSTC-ലേക്ക് പ്രീ-ബിഡ് തുക ട്രാൻസ്റ്റർ ചെയ്യുക.
  - "PAY PRE-BID EMD" ലിങ്ക് ഉപയോഗിച്ച് RTGS/NEFT വഴി പ്രീ-ബിഡ് EMD അടയ്ക്കണം, അല്ലാത്തപക്ഷം നിങ്ങൾക്ക് PRE-BID EMD ഇ-ലേലത്തിൽ പങ്കെടുക്കാൻ കഴിയില്ല. ദയവായി "E-PAYMENT" ലിങ്ക് വഴിയോ അല്ലെങ്കിൽ DD/PO വഴിയോ PRE-BID EMD അടയ്കരുത്

- PRE-BID തുകയുടെ റീഫണ്ട് അഭ്യർത്ഥിക്കുന്നതിന്, ഇ-ലേലം അവസാനിച്ച് ഒരു ദിവസത്തിന് ശേഷം രാവിലെ 6:00 മണി മുതൽ ഉച്ചയ്ക്ക് 12:05 മണി വരെ Non H1 ബിഡ്ലർക്ക് PRE-BID തുകയുടെ റീഫണ്ട് അഭ്യർത്ഥിക്കുന്നതിന് "EMD REFUND REQUEST" ലിങ്ക് ഉപയോഗിക്കാവുന്നതാണ്, Non H1 ബിഡ്ലർക്ക് "EMD REFUND REQUEST" ലിങ്ക് ഉപയോഗിക്കാത്ത പക്ഷം പ്രീ ബിഡ് ഇഎംഡി തുക റീഫണ്ട് ചെയ്യുന്നതല്ല മറ്റേതെങ്കിലും പ്രീ-യിൽ പങ്കെടുക്കാൻ ഉപയോഗിക്കാവുന്ന "EMD LEDGER" ലിങ്കിൽ തുക ലഭ്യമാകും. -ബിഡ് ഇഎംഡി ഇ-ലേലം. ഈ തുക പ്രീ-ബിഡ് ഇഎംഡിയായി മാത്രമേ ഉപയോഗിക്കാൻ കഴിയു, മറ്റേതെങ്കിലും പേയ്മെന്റിന് ഈ തുക ഉപയോഗിക്കുന്നത് സാധ്യമല്ല.
- "PAY PRE-BID EMD" എന്ന ലിങ്ക് അല്ലാതെ മറ്റേതെങ്കിലും രീതിയിൽ പ്രീ-ബിഡ് ഇഎംഡി തുക ലഭിച്ചാൽ, ലേലക്കാരന് പ്രീ-ബിഡ് ഇഎംഡി സ്ലാപ്പ് ഇ-ലേലത്തിൽ പങ്കെടുക്കാൻ അർഹതയുണ്ടായിരിക്കില്ല. കൂടാതെ ബിഡ്ലറിൽ നിന്ന് റീഫണ്ട് അഭ്യർത്ഥന ഇമെയിൽ ലഭിച്ചതിന് ശേഷം മാത്രമേ ലേലക്കാരന് തുക റീഫണ്ട് ചെയ്യു നൽകുകയുള്ളൂ
- ഇതുമായി ബന്ധപെട്ട് കൂടുതൽ അന്വേഷണമോ വ്യക്തതയോ ആവശ്യമുണ്ടെങ്കിൽ ദയവായി MSTC മേഖല/ബ്രാഞ്ച് ഓഫീസുമായി ബന്ധപ്പെടാവുന്നതാണ്.

12. PAYMENT പൂർത്തിയാക്കിയ തീയതി മുതൽ 24 മണിക്കൂറിനുള്ളിൽതന്നെ ID സ്വയമേവ ഉപയോഗപ്രദമാകുന്നതാണ്

## **BUYER REGISTRATION PROCESS**

For register as **BUYER** Please Visit : <u>https://www.mstcecommerce.com</u>

Buyer Registration steps are as follows

- 1. Select E-Auction from the main menu
- 2. choose > General Auction
- 3. CLICK ON NEW REGISTRATION in the new page
- 4. CLICK REGISTER AS BUYER
- 5. Select General Scrap Auction and click Proceed
- 6. Enter your **EMAIL and MOBILE NO** (it cannot be modified later so please enter correct details), **Captcha** and **Click Generate OTP**
- 7. Enter The OTP Received On Email And Mobile And Click Submit
- 8. In the next page, enter your company details namely Company name, address, preferred User ID and Password and click submit.
- 9. During the course of entering the details, PAN and GST details will be verified
- 10. On completion of registration, the bidder can **login** from the home page by entering the **USER ID** and **password** provided during registration
- 11. select e-payment and complete the registration fee payment (one time payment) of Rs.10,000/- plus GST i.e 11,800/- through Net banking/ NEFT/RTGS.
  - a. Click on "PAY PRE-BID EMD" Link given inside your MSTC ecommerce Scrap e-Auction Login Home Page.
  - b. Enter required PRE-BID amount as mentioned in auction catalog e-Auction/ Lot(s) in the "Prebid EMD Fee" field.
  - C. Click on "Proceed to Payment" after selecting RTGS/NEFT mode.
  - d. Fill the bank details of your Company Bank account and click on "Genérate Challan" button.
  - e. Print the "RTGS FUNDS TRANSFER APPLICATION FORM" having MSTC Bank account and amount details and transfer the Pre-Bid amount to MSTC vide RTGS/NEFT through your bank.
    - (Pre-Bid EMD must be paid vide RTGS/NEFT using the "PAY PRE-BID EMD" link only otherwise you shall not be able to participate in the Pre-Bid EMD e-Auction. PLEASE DO NOT PAY PRE-BID EMD by "E-PAYMENT" LINK OR through DD/PO.
    - Non H1 Bidder may use "EMD REFUND REQUEST" link for requesting refund of Pre-Bid amount, which can be used between 6:00 a.m. to 12:05 p.m. one day after close of e-Auction. Please note that the Non H1 Bidder shall not be refunded the Pre Bid EMD amount unless they use the "EMD REFUND REQUEST" link, and the amount shall be available in the "EMD LEDGER" Link which can be used for participating in any other Pre-Bid EMD e-Auction. This amount can be used as Pre-Bid EMD only and the use of this amount for any other payment is not possible.
    - In case of receipt of Pre Bid EMD amount by any other method other than "PAY PRE-BID EMD" link the bidder shall not be eligible for participation in the Pre-Bid EMD Scrap e-Auction and the Pre-Bid amount shall be refunded to the bidder after receipt of refund request email from the bidder.
- Kindly contact concerned MSTC Region/Branch office in case of any further query or clarification on this matter.
  12. On completion of payment, ID will be activated automatically within 24 hours from the date of receipt of payment.